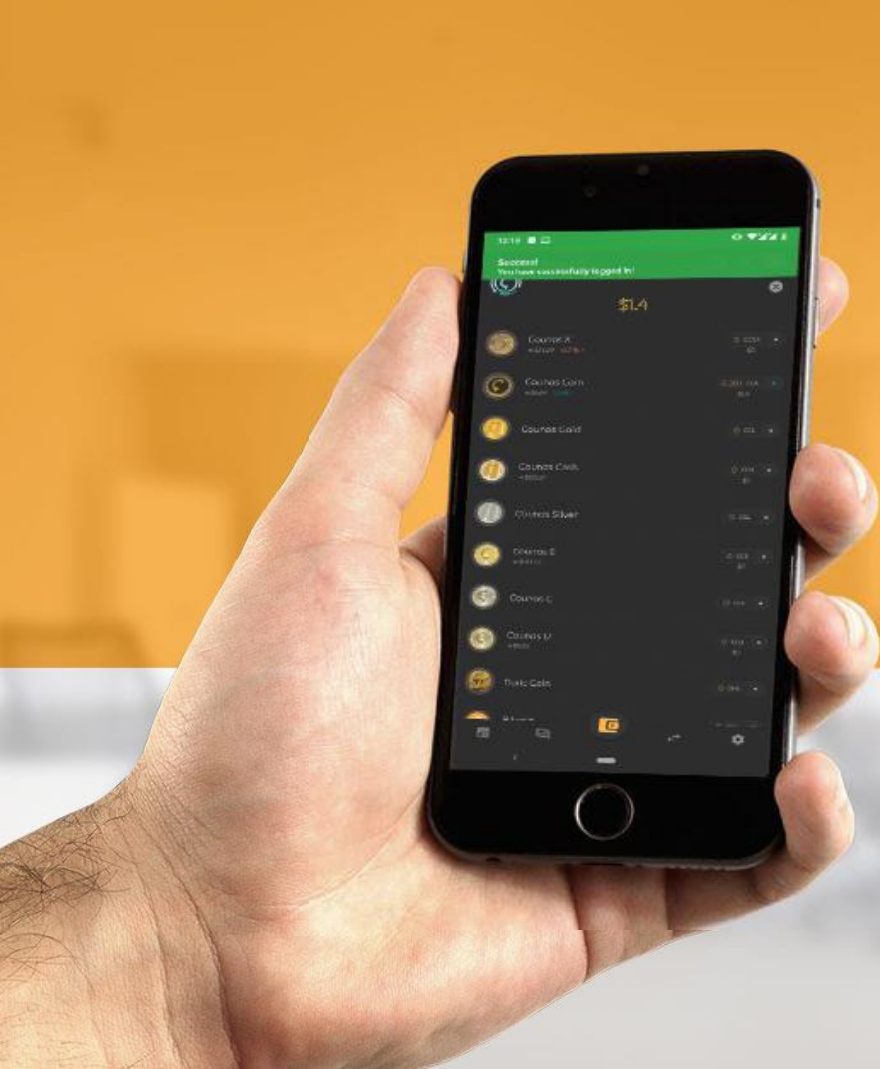

#### Step by step tutorial for Counos Mobile Wallet version 1.9.0

**Counos platform** 

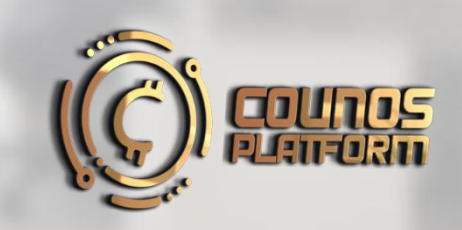

#### **Counos mobile wallet**

Today, people store their cryptocurrencies and Blockchain assets in electronic wallets and at times in physical and hardware versions. But professionals are always striving to find an electronic wallet that is fast and safe, qualities that can easily be seen in Counos Mobile Wallet version 1.9.0. This electronic wallet supports well-known cryptocurrencies like Bitcoin, Litecoin, Ethereum, Bitcoin Cash and others and also the cryptocurrencies and stablecoins of Counos Platform.

If you have cryptocurrencies that are supported by <u>Counos Mobile Wallet</u>, then we recommend that you continue reading this article to find out about how to work with this app. We will provide you a tutorial from the very first step which is signing up all the way to the features of the app so that you can protect your assets in the best way possible and be able to use this safe service to receive or transfer assets.

#### 1. Installing Counos Mobile Wallet 1.9.0

To **install** the new version of the Counos mobile wallet, you can use the buttons below to get the latest version for your operating system:

After you installed the Counos mobile wallet app, you will need an **email address** with which you can register in the app.

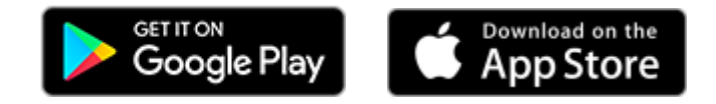

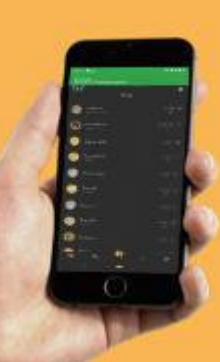

#### 2. Registering

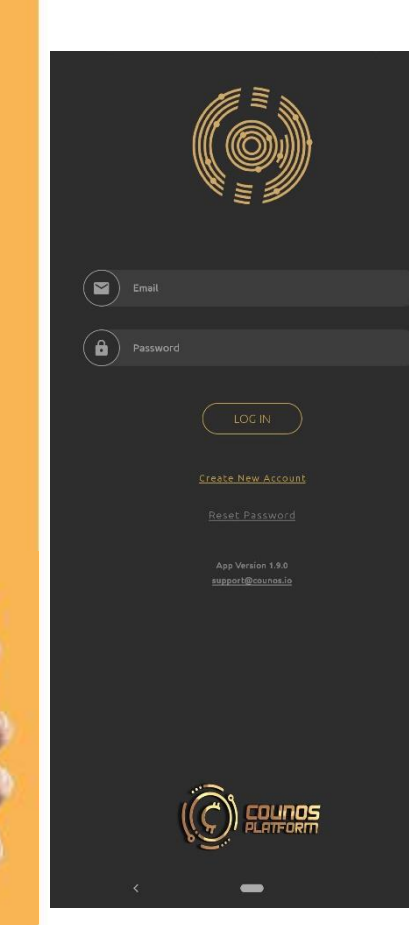

After the app is installed, in order to register in it, tap on **Create New Account**. Then you will be redirected to another page and in there you will submit the required information.

In this page, read the rules of Counos Platform and after accepting them tap **NEXT**.

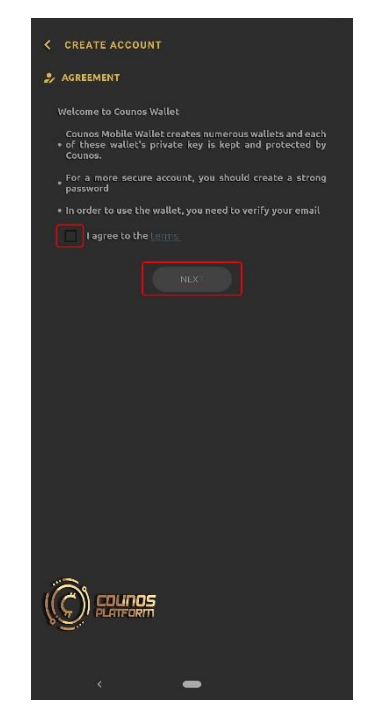

#### Registering

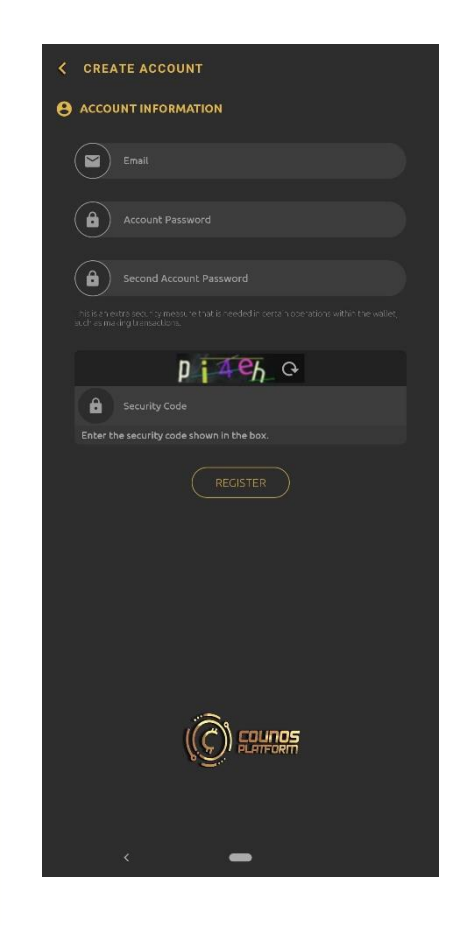

After accepting the **rules of Counos Platform** you will be redirected to this page in which you need to submit your information and make sure to get a copy of them because you will need these information and passwords in the future.

In the first part, enter a valid email address.

In the second part, choose the first password (to enter the app) In the third part, choose the second password (for transactions) and keep in mind that the first and second passwords should not be the same

Important: pay attention when you are choosing your passwords, use capital letters and numbers in your passwords for more security and do not use your email password for the first and second passwords.

#### Registering

| CREATE ACCOUNT                                                                                                    |  |
|----------------------------------------------------------------------------------------------------|--|
| 🤣 DONE                                                                                                    |  |
| Your account has been created successfully. To use<br>the wallet, please verify your email. A verification<br>link has been sent to your email. |  |
| Resend Email (1:58)                                                                                                    |  |
|                                                                                                    |  |
|                                                                                                    |  |
|                                                                                                    |  |
|                                                                                                    |  |
|                                                                                                    |  |
|                                                                                                    |  |
|                                                                                                    |  |
|                                                                                                    |  |
| <u> </u>                                                                                                    |  |
|                                                                                                    |  |
| < ■                                                                                                    |  |

After submitting the required information, an email will be sent to you that you need to verify. After verifying the email from Counos Platform, you can **enter your account**.

#### 3. Entering

| Email                                  |  |
|----------------------------------------|--|
|                                        |  |
| Password                               |  |
|                                        |  |
| <u>Create New Account</u>              |  |
| Reset Password                         |  |
| App Version 1.9.0<br>support@counselia |  |
|                                        |  |
|                                        |  |
| <                                      |  |

So far you were able to create an account and register in the **Counos Mobile Wallet**. To enter the wallet, put your email in the first part and your first password after that and tap **LOG IN**.

### 4. Getting to know the features of Counos Mobile Wallet 1.9.0

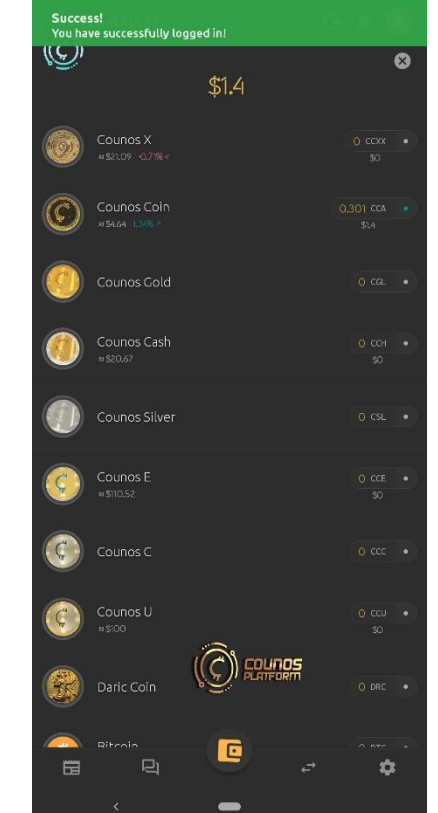

After you successfully enter the main page of the wallet you can see the list of <u>Counos cryptocurrencies</u> and <u>stablecoins</u> and other well-known cryptocurrencies.

The buttons that you can see in this page are completely explained using pictures, so, to find out about them refer to their specific picture.

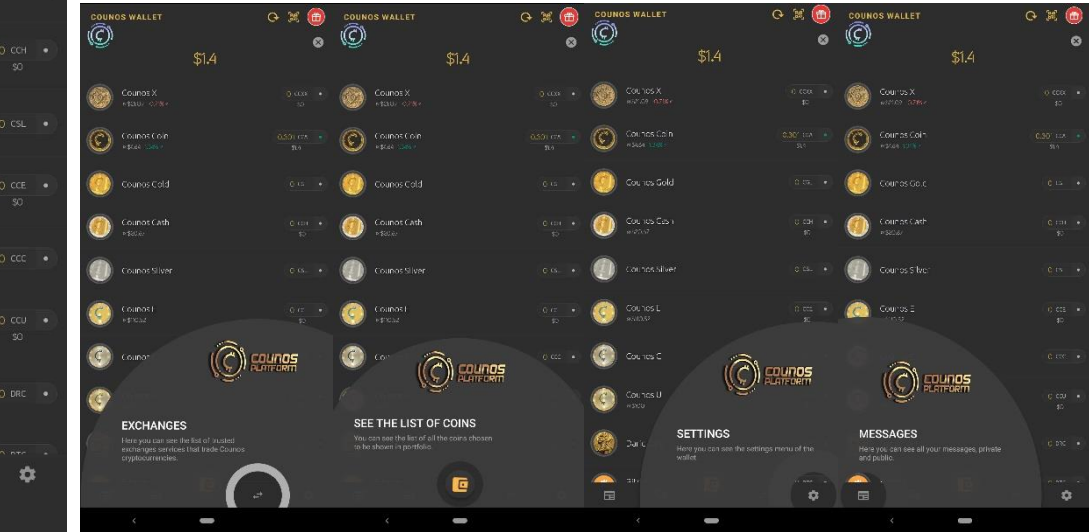

# Getting to know the features of Counos Mo bile Wallet 1.9.0

The buttons that you can see in this page are completely explained using pictures, so, to find out about them refer to their specific picture.

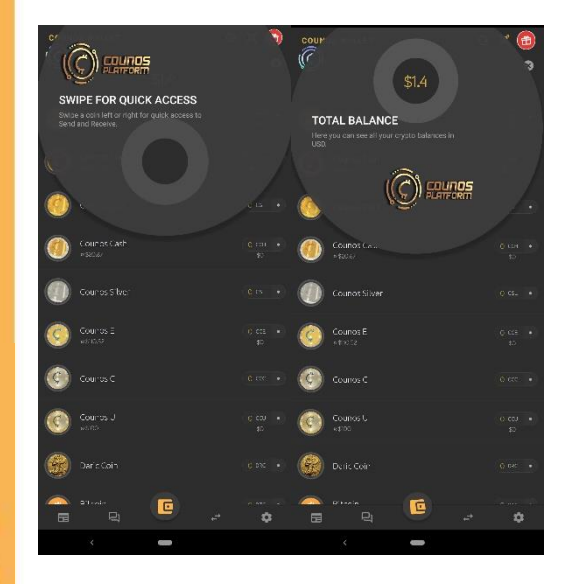

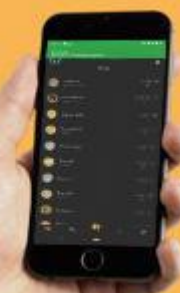

# 5. The main parts of the Counos Mobile Wallet 1.9.0

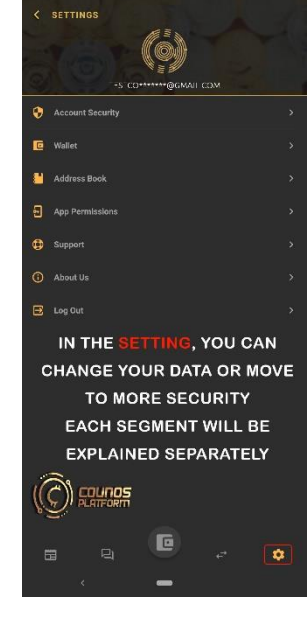

**Settings**: in this part you can set your general preferences for the wallet or change them, and if you faced a problem you can get help from this part.

All the parts are explained in their specific picture and you can take a look at them to find out more.

| < ADDRESS BOOK                                                                                                    |                                                                                                    | < PERMISSIONS                                                           | < SUPPORT                                                                                                    | < WALLET SETTINGS |  |
|----------------------------------------------------------------------------------------------------|----------------------------------------------------------------------------------------------------|-------------------------------------------------------------------------|----------------------------------------------------------------------------------------------------|-------------------|--|
|                                                                                                    |                                                                                                    |                                                                         | C C                                                                                                    |                   |  |
| (Second                                                                                                    |                                                                                                    |                                                                         |                                                                                                    | WALLETS           |  |
|                                                                                                    |                                                                                                    | Constantine (Recodes, Courtos Mobile Walter needs to access your comera | Courses Modile Wallet is developed by the Swissbased Courses<br>Patform                                                               | -                 |  |
|                                                                                                    | ADVANCED                                                                                                    |                                                                         | We have designed this wallet in a way that it is suitable and idea.<br>For daily payments and transfers with various cryptocurrencies | Courros Coir      |  |
|                                                                                                    | 2PR TWO FACTOR AUTHENTICATION OF: (and) a "nucleination?: Cougle Authentication of: "nucleination?: Cougle Authenticate in Automation Security, "nu will be consist or reading a submat or reading a submat or | NECESSARY PERMISSIONS                                                   | Our team makes sure to a ways keep this wallet in sync with the<br>atest updates and changes in the crypto world.                     | 🙆 Cauras Cald     |  |
|                                                                                                    | Enal confirmation of the Carbon State                                                                                                    |                                                                         |                                                                                                    | 🍈 Courros Cash    |  |
| according instances of the year's suggestion that results south a set of suggestion. The constance for overage<br>metry processing in second rates. |                                                                                                    |                                                                         | 💮 Cautasis kan                                                                                                    |                   |  |
|                                                                                                    | FOR MORE SECURITY, YOU CAN                                                                                                    |                                                                         | EMAIL                                                                                                    | 🙆 Courtos E       |  |
| There are no address yet!                                                                                                    | USE THESE TWO OPTIONS                                                                                                    |                                                                         | COUNOS WEBSITE                                                                                                    | Couros C          |  |
|                                                                                                    |                                                                                                    |                                                                         |                                                                                                    | 💿 taunasu         |  |
| ADD AND SAVE YOUR                                                                                                    |                                                                                                    |                                                                         |                                                                                                    | Call Call         |  |
| PERSONAL ADDRESS BOOK                                                                                                    |                                                                                                    |                                                                         |                                                                                                    |                   |  |
|                                                                                                    | â                                                                                                    |                                                                         |                                                                                                    | - 🥹 Bincol*       |  |
| G                                                                                                    |                                                                                                    |                                                                         |                                                                                                    | Bilcoi - Cas-     |  |
|                                                                                                    |                                                                                                    |                                                                         | • <u>9</u> .                                                                                                    | 🥏 Dash            |  |
| < 👄                                                                                                    | <                                                                                                    | × 👄                                                                     | < 🗕                                                                                                    |                   |  |

### The main parts of the Counos Mobile Wallet 1.9.0

#### < COUNOS EXCHANGE

Below, you can see a list of trusted crypto exchanges in which all Counos cryptocurrencies are traded.

In the following exchanges you can buy/sell all Counos coins, e.g Counos Coin, Counos X, etc.

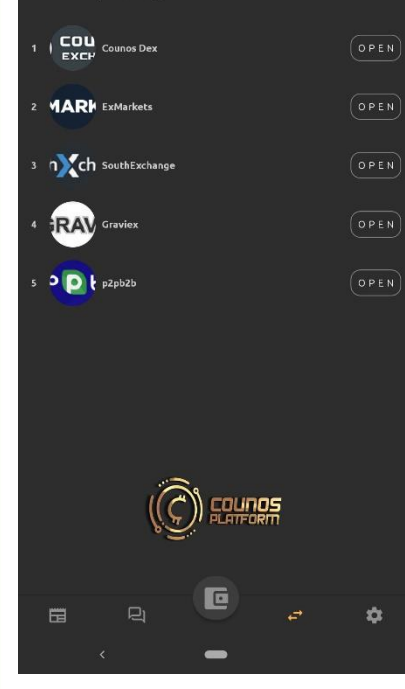

**Exchanges**: in this part you can take a look at all the exchanges that support Counos coins. By tapping on them you will be taken to the website of those exchanges. The best exchange that we can recommend for you to trade Counos Coin and other cryptocurrencies is the Counos decentralized exchange (DEX). You enter into a deal with a buyer or seller without a middleman and using the safe escrow service of Counos, and complete smart contracts in a safe environment and with high speed.

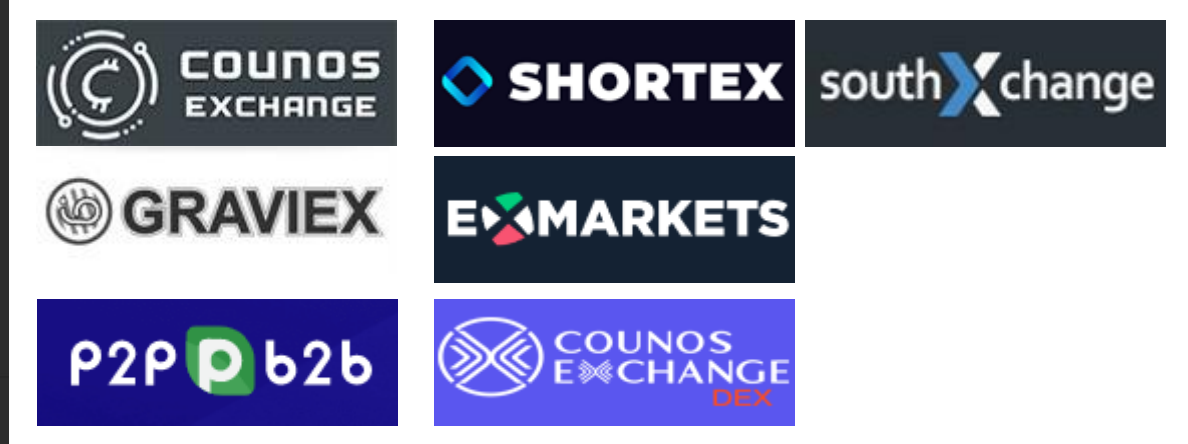

### The main parts of the Counos Mobile Wallet 1.9.0

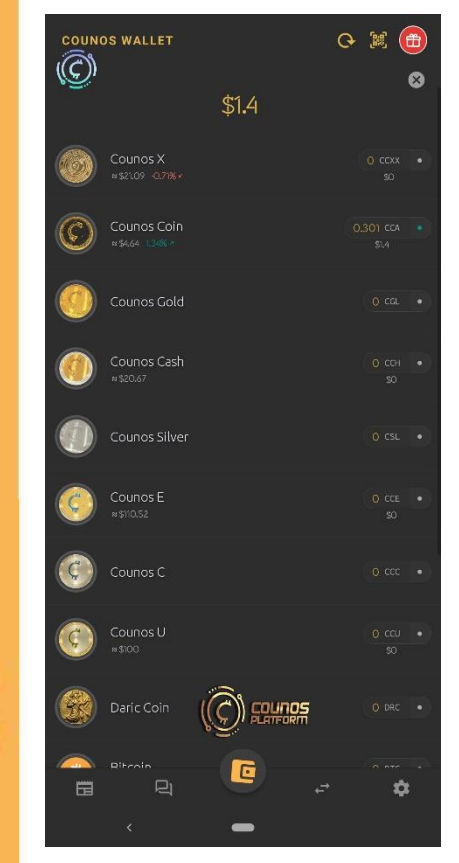

**Main page**: this main button will take you to the main page of the Counos Mobile Wallet 1.9.0 in which you can see the <u>list of all cryptocurrencies</u> and also the balance for each coin and all the total balance in U.S. dollar. In this page by choosing each coin you can see their specific information including balance, creating receiving address, transfer, etc.

The new version of the Counos Mobile Wallet, 1.9.0, has the <u>promotion</u> section in itself as well. In this part you can follow up on your promotion status and do the necessary steps to receive your bonus, also other items have been added to the promotion system through which you can receive more bonus by for example following Counos Platform on social media. Find out about all these steps by reading about them in <u>these page</u> and participate in the \$10,000 lottery every six months and the \$100,000 lottery every three years.

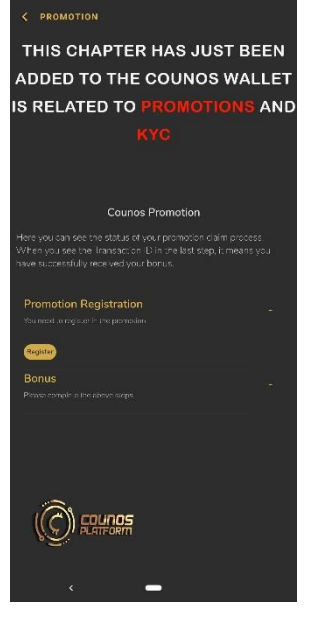

### The main parts of the Counos Mobile Wallet 1.9.0

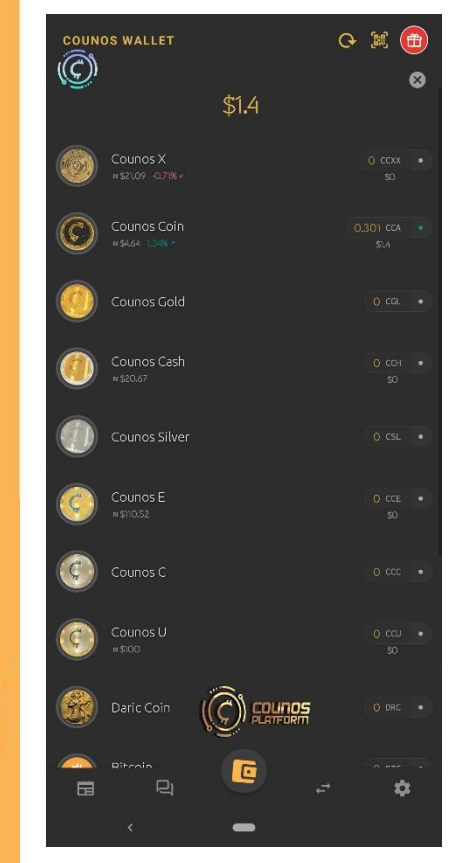

**Messages**: in this part you can see two types of messages; first are the messages sent from Counos Platform exclusively for you, and the second are the messages sent publically by Counos Platform for all the users who have installed the Counos Mobile Wallet 1.9.0 version.

**Blog**: in this part you can read the latest articles of the Counos Platform including the tutorial articles and new versions of the platform, or new services, and also different announcements.

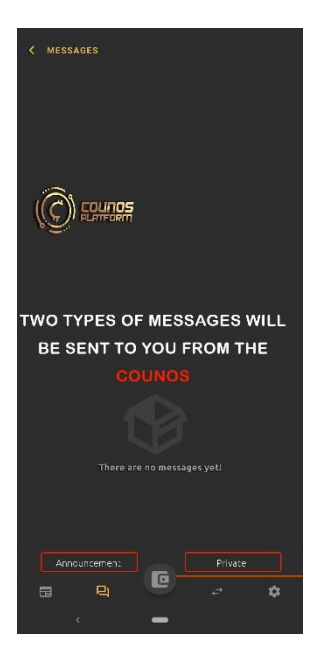

# 6. Making transactions in the Counos Mobile Wallet 1.9.0

To receive and send cryptocurrencies, touch the coin that you want to enter its specific page. In the new page there are different buttons with the help of which you can receive that cryptocurrency or send it to someone else.

Different buttons in this part are explained in their specific picture and you can take a look at them to find out more.

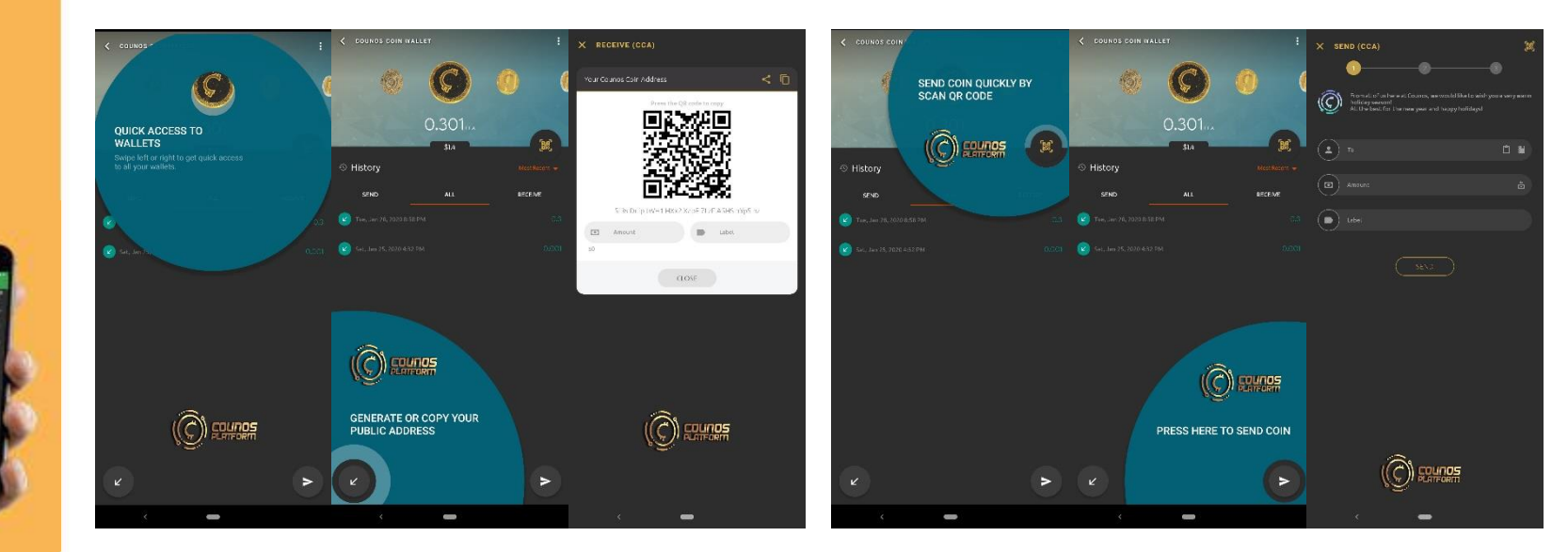

Our hope is that this tutorial article about the fundamentals of the **Counos Mobile Wallet 1.9.0** has been helpful in meeting your needs for keeping and transferring cryptocurrencies. If you are looking for a fast and secure electronic wallet, then you should use Counos Mobile Wallet 1.9.0 and also recommend it to your friends. Stay tuned for other news about the new services from Counos Platform.

This year is the year of Counos.